- Click on the link below to access your portal login page (if you need to reset your password see page 2):

   <u>https://proportal.stbrn.ac.uk/proportal</u>
- 2. Click on the "Information" menu on the left hand side then "Exams".

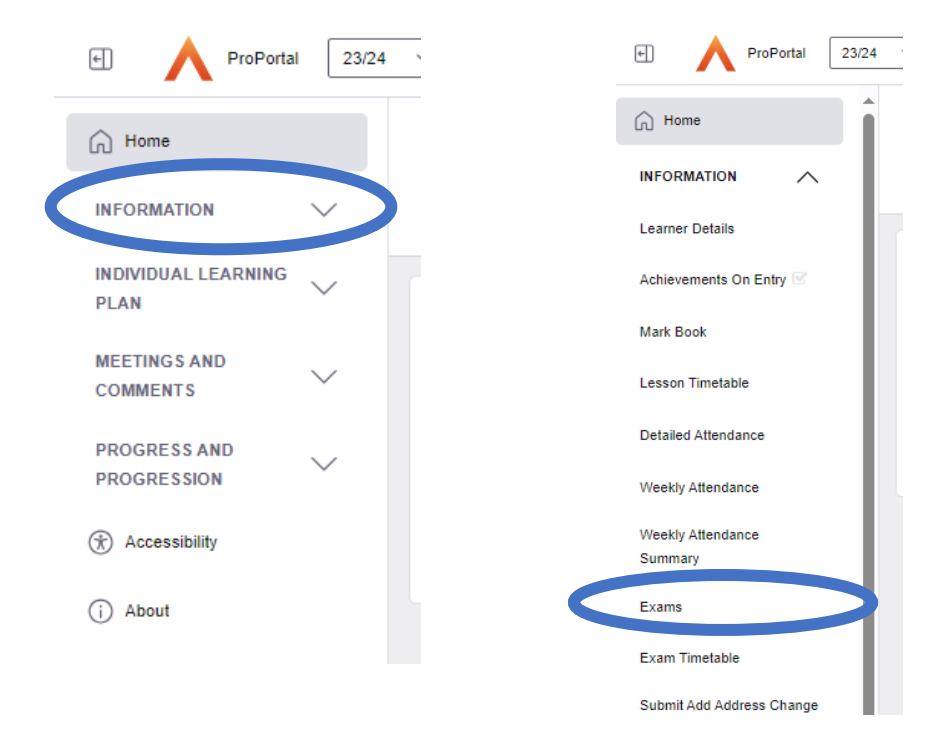

## 3. Your results will be viewable in this screen.

For B-TEC and OCR: This will only show unit result from the May/June exams. Please ignore the 'Extra time' columns this stage as this information has not been migrated to the Results file.

| Exam Entries             |          |                           |                        |      |       |          |     |
|--------------------------|----------|---------------------------|------------------------|------|-------|----------|-----|
| Awarding Org             | QE Code  | QE Title                  | Exam<br>Date/Time      | Room | Grade | Raw Mark | UMS |
| Edexcel GCE              | 9MA0     | MATHEMATIC<br>S           |                        |      |       |          |     |
| Edexcel GCE              | 9MA0 01  | PURE<br>MATHEMATIC<br>S 1 | 04/06/2024<br>13:15:00 |      |       |          |     |
| Edexcel GCE              | 9MA0 02  | PURE<br>MATHEMATIC<br>S 2 | 11/06/2024<br>13:15:00 |      |       |          |     |
| Edexcel GCE              | 9MA0 03  | STATISTICS &<br>MECHANICS | 20/06/2024<br>13:15:00 |      |       |          |     |
| Edexcel GCE              | 9MA0 31  | STATISTICS                | 20/06/2024<br>13:15:00 |      |       |          |     |
| Edexcel GCE              | 9MA0 32  | MECHANICS                 | 20/06/2024<br>13:15:00 |      |       |          |     |
| Edexcel<br>Registrations | CGBT9    | BUSINESS                  |                        |      |       |          |     |
| Edexcel<br>Registrations | CGBT9A   | BUSINESS                  |                        |      | ***** |          |     |
| Edexcel<br>Registrations | CGBT9A01 | BUSINESS                  |                        |      |       |          |     |
|                          |          |                           |                        |      |       |          |     |

## You can reset your password using the following instructions: -

If the mobile number that you have registered at St Brendan's is still your current number, you can visit the following link to reset your password:-

## https://faramir.stbrn.ac.uk:8443/sspr/public/forgottenpassword

Enter your student id in the box and complete the CAPTCHA, then click on search.

You should get a confirmation dialogue with the last few numbers of your mobile number. If this is your number, click on send and the system will send a text message with a code that you can enter on the subsequent page to initiate a password change operation.

If the mobile number shown by the password reset system is no longer your current number, you will have to contact the admin team to correct our records before you can reset your password.